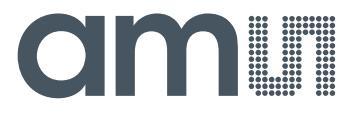

Application Note: AS8506-AN02 – Passive Balancer

# **AS8506**

**AN02 – Passive Balancer** 

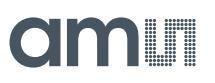

# **Table of Contents**

| 1   | General Description               | 3 |
|-----|-----------------------------------|---|
| 1.1 | Kit Content                       | 3 |
| 2   | Getting Started                   | 3 |
| 3   | Hardware Description              | 4 |
| 4   | Configuration                     | 5 |
| 4.1 | Number of cells                   | 5 |
| 4.2 | Configuration of VREF             | 5 |
| 4.3 | Configuration of master/slave     | 6 |
| 5   | Software Description              | 7 |
| 6   | Board Schematics, Layout and BOM1 | 0 |
| 7   | Ordering Information 1            | 3 |

# **Revision History**

| Revision | Date       | Owner | Description     |
|----------|------------|-------|-----------------|
| 1.0      | 07.10.2013 | gheh  | Initial release |

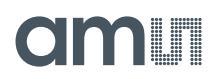

# **1** General Description

This document describes the AS8506 Passive Balancer Demo.

This kit demonstrates the AS8506 in conjunction with a host controller. Each board allows the balancing of up to 7 cells and multiple boards can be connected to support higher cell counts.

The hardware will support li-based cell packs as well as EDLCs.

Number of cells, target voltage as well as over and under voltage can be configured via a GUI

# 1.1 Kit Content

The kit consists of one double layer board with an 8 pin battery connector two stack connectors and a mini HDMI port to interface to the host controller and a mini-HDMI to micro-HDMI cable.

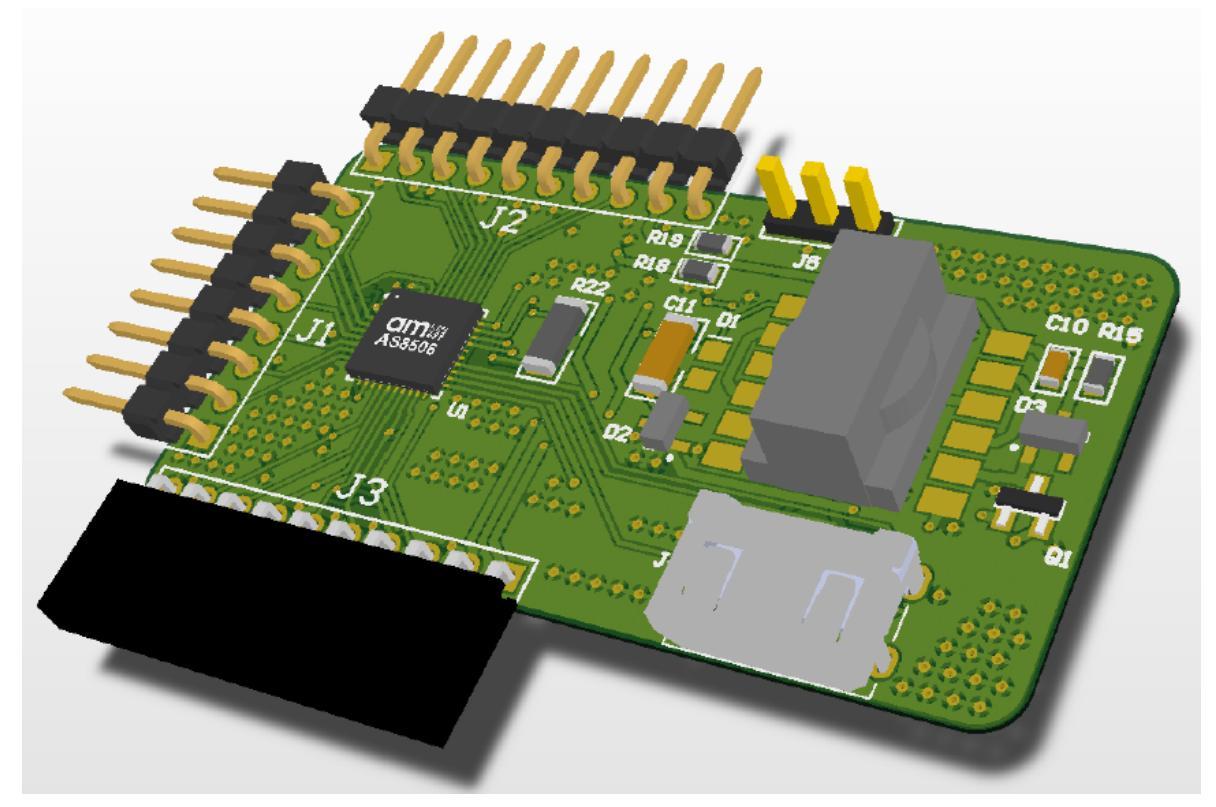

### Figure 1: AS8506 Passive Board

# 2 Getting Started

To get started configure the device to your cell count and voltage specifications as described in chapter 4.

Also if you plan to connect multiple boards in a stack configure them as described in Section 4.3.

After having set up the hardware install the software that can be downloaded from: www.ams.com/DK-Passive-Board

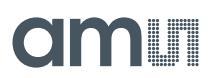

Once finished with the installation connect the batteries to the boards, connect the master board via the provided HDMI cable to the USB Interface board and connect that to a PC via USB. Now fire up the PC GUI.

You should be all set to explore the possibilities of the chipset via the GUI interface. As described in Section 5

# 3 Hardware Description

The AS8506 Passive demo is powered via the battery connected via J1. Unconnected pins (in case lower cell counts then 7 are used) are shorted out by the bridging resistor and can be left unconnected.

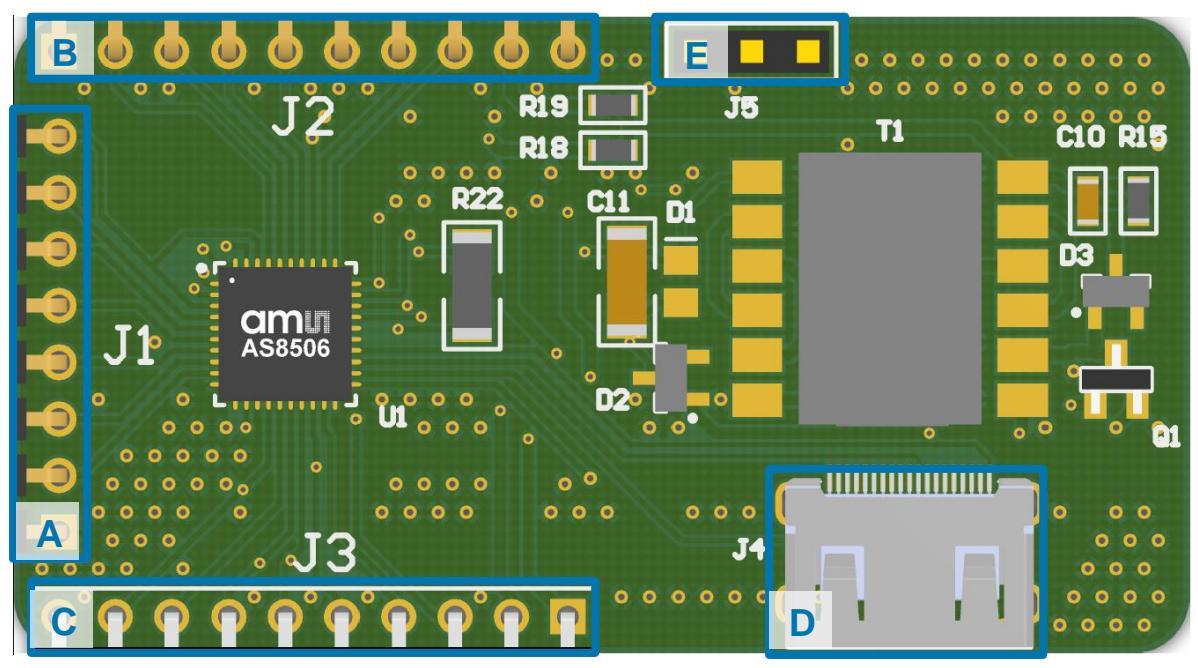

Figure 2: PCB Top Side Diagram

| Label | Name     | Designator | Description          | Info                                                   |
|-------|----------|------------|----------------------|--------------------------------------------------------|
| A     | BATT     | J1         | Battery<br>Connector | Connects to 3 to 7 cells<br>GND on the bottom          |
| В     | TOP_CONN | J2         | Top Connection       | To stack multiple boards                               |
| С     | BOT_CONN | J3         | Bottom<br>Connection | To stack multiple boards                               |
| D     | AMS_HDMI | J4         | Master<br>Connection | Connects to the USB Interface Board via provided cable |
| E     | TEMP     | J5         | Temp Sensor          | Can be connected to external temp sensor               |

Table 1: Connection Diagram

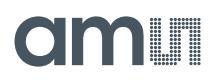

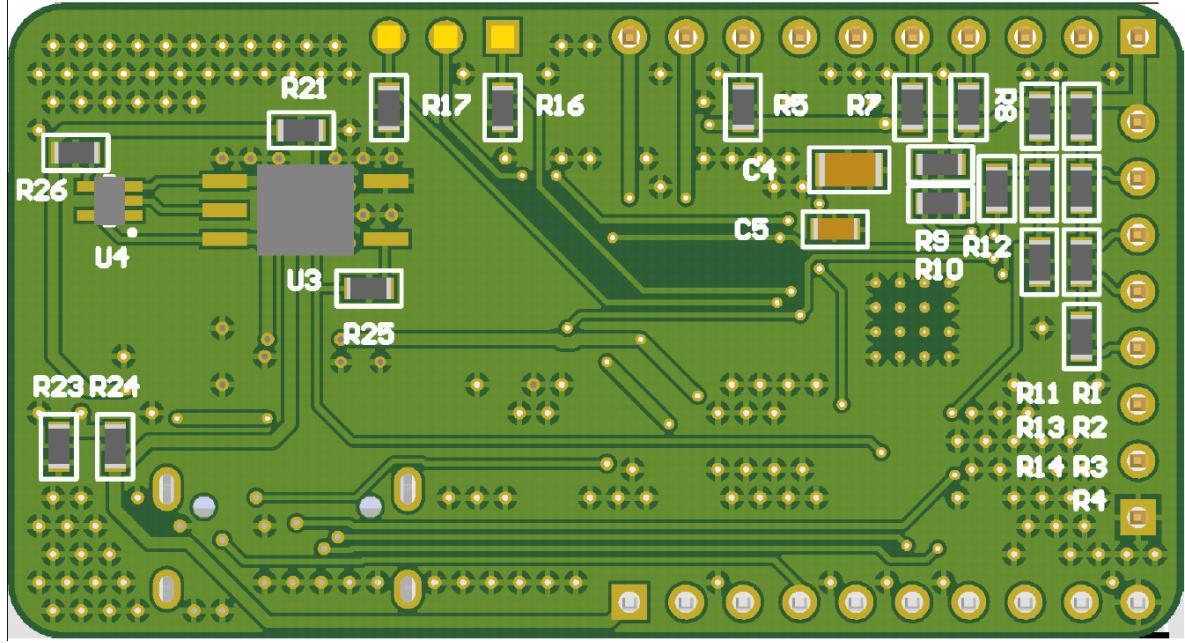

Figure 3: PCB Bottom Side Diagram

#### 4 Configuration

#### 4.1 Number of cells

Minimum number of cells to be balanced is 3 or as many to reach a battery voltage of at least 6V (cell chemistry / technology dependent). A maximum of 7 cells can be balanced by this board!

| Cell-Nr | Remove         |
|---------|----------------|
| 3       | none           |
| 4       | R4             |
| 5       | R4, R3         |
| 6       | R4, R3, R2     |
| 7       | R4, R3, R2, R1 |

Remove zero ohm resistors according to table:

Table 2: Cell Adjust

#### 4.2 **Configuration of VREF**

There are two options to set the balancing target voltage:

- 1. Defined by DAC via the GUI configuration interface
- 2. Defined by external voltage divider (has to be activated in the GUI)

In case the second option is chosen or if you want to switch between the options the divider R13, R14 needs to be selected according to number of cells according to the following table:

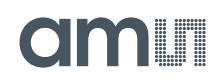

| Cell-Nr | R14  | R13  |
|---------|------|------|
| 3       | 100K | 200K |
| 4       | 100K | 300K |
| 5       | 30K  | 120K |
| 6       | 150K | 750K |
| 7       | 20K  | 120K |
|         |      |      |

Table 3: VREF relative adjust

# 4.3 Configuration of master/slave

If you want to chain multiple devices you have to configure the chained devices into slave mode and unsolder the stack termination registers from all but the topmost board

Multiple devices can be connected via J2 and J3 which just plug together.

The lowest board always has to be the master. Meaning this board has to be configured as master (which is the factory setting) and this board is the one to connect to the USB Interface box.

To configure a board for slave mode you have to move the  $0\Omega$  Resistor R10 to R9.

Then you have to unsolder R5, R7 and R8 termination resistors from all but the topmost board.

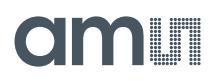

| Board 1       Stats         Cel 1       3726ev/       0 V       UV       2 C       REF         Cel 2       3723ev/       0 V       UV       2 C       REF         Cel 3       3724ev/       0 V       UV       2 C       REF         Cel 4       3723ev/       0 V       UV       2 C       REF         Cel 4       3724ev/       0 V       UV       2 C       REF         Cel 5       3724ev/       0 V       UV       2 C       REF         Cel 6       3727ev/       0 V       UV 2 C       REF         Cel 6       3727ev/       0 V       UV 2 C       REF         Cel 7       3724ev/       0 V       UV 2 C       REF         Cel 7       3724ev/       0 V       UV 2 C       REF         Cel 6       3727ev/       0 V       UV 2 C       REF         Cel 7       3724ev/       0 V       UV 2 C       REF         VW 1 Prequency       100 Khz       PKH       PKH Prequency       100 Khz         VW 1 Prequency       100 Khz       PKH       PKH Prequency       100 Khz       PKH         VW 1 VY 2 C       REF       Statt adress alocatin fall                                                                                                    | ile <u>V</u> iew <u>S</u> ettings <u>H</u> el | p                  |                                                |                |                                                       |
|----------------------------------------------------------------------------------------------------|-----------------------------------------------|--------------------|------------------------------------------------|----------------|-------------------------------------------------------|
| ControtTab       GraphTab         Board 1       Status         Cell 1       3736mV         OV       UV       2C         REF       Cell 2       3733mV         OV       UV       2C         REF       Cell 3       3734mV         OV       UV       2C         REF       Cell 4       3734mV         OV       UV       2C         REF       Cell 4       3734mV         OV       UV       2C         REF       Cell 4       3734mV         OV       UV       2C         REF       Cell 4       3734mV         OV       UV       2C         REF       Cell 2       3734mV         OV       UV       2C         REF       Cell 2       Cell 2         Over VUV       2C       REF         Cell 3       3734mV       OV       UV         OV       UV       ZC       REF         Cell 5       3724mV       OV       UV       ZC         Cell 6       3735mV       OV       UV       ZC       REF         VMI Frequency       100 KHz       PMI                                                                                                    | Register Map Readout Registers                | Balance            |                                                |                | am                                                    |
| Board 1       Chip D:       52768       Passive         Ceil 1       3738mV       OV       UV       2C       REF         Ceil 2       3733mV       OV       UV       2C       REF         Ceil 3       3734mV       OV       UV       2C       REF         Ceil 4       3734mV       OV       UV       2C       REF         Ceil 5       3734mV       OV       UV       2C       REF         Ceil 4       3734mV       OV       UV       2C       REF         Ceil 5       3734mV       OV       UV       2C       REF         Ceil 5       3734mV       OV       UV       2C       REF         Ceil 5       3734mV       OV       UV       2C       REF         Ceil 5       3734mV       OV       UV       2C       REF         Ceil 5       3734mV       OV       UV       2C       REF         Ceil 6       3732mV       OV       UV       2C       REF         Ceil 7       3732mV       OV       UV       2C       REF         Temp 1       2LSB       Ambient       ML       ML       ML                                                                                                    | ComfortTab GraphTab                           |                    |                                                |                |                                                       |
| Board 1       Chip D:       52788       ♥ Passive         Cell 1       3785mV       OV       UV       2       Cell 5 found:       14         Board 5 found:       2       3785mV       OV       UV       2 minimized for the second for the second for | Boards                                        |                    | Status                                         |                |                                                       |
| Cell 1       3780mV       OV       UV       ZC       REF         Cell 2       3733mV       OV       UV       ZC       REF         Cell 3       3734mV       OV       UV       ZC       REF         Cell 4       3734mV       OV       UV       ZC       REF         Cell 5       3734mV       OV       UV       ZC       REF         Cell 4       3734mV       OV       UV       ZC       REF         Cell 5       3734mV       OV       UV       ZC       REF         Cell 4       3734mV       OV       UV       ZC       REF         Cell 5       3734mV       OV       UV       ZC       REF         Cell 6       3737mV       OV       UV       ZC       REF         Cell 6       3737mV       OV       UV       ZC       REF         Cell 7       3732mV       OV       UV       ZC       REF         Temp 1       2 LSB       Ambient:       ML       ML       ML         Temp 2       0 LSB       Internat       WL       ML       ML                                                                                                    | Board 1                                       |                    | Chip ID:                                       | 52768          | ✓ Passive                                             |
| Cell 1 3786mV OV UV 2C REF   Cell 2 3733mV OV UV 2C REF   Cell 3 3734mV OV UV 2C REF   Cell 4 3734mV OV UV 2C REF   Cell 5 3734mV OV UV 2C REF   Cell 6 3737mV OV UV 2C REF   Cell 6 3737mV OV UV 2C REF   Cell 6 3737mV OV UV 2C REF   Cell 7 3732mV OV UV 2C REF   Cell 7 3732mV OV UV 2C REF   Temp 1 2 LS8 Ambient: WL ML   Temp 2 0 LS8 Internat WL ML                                                                                                    | board I                                       |                    | Cells found:                                   | 14             |                                                       |
| Cel 2 3733mV   OV UV   ZC REF   Cel 3 3734mV   OV UV   ZC REF   Cel 4 3734mV   OV UV   ZC REF   Cel 4 3734mV   OV UV   ZC REF   Cel 4 3734mV   OV UV   ZC REF   Cel 5 3734mV   OV UV   ZC REF   Cel 6 3737mV   OV UV   ZC REF   Cel 7 3732mV   OV UV   ZC REF   Cel 7 3732mV   OV UV   ZC REF   Cel 7 3732mV   OV UV   ZC REF   Temp 1 2 LSB   Internal WL   ML                                                                                                    <                                                                                                    | Cell 1 378                                    | 6mV OV UV ZC V REF | Boards found:                                  | 2              |                                                       |
| Cell 2 3733mV OV UV ZC REF   Cell 3 3734mV OV UV ZC REF   Cell 4 3734mV OV UV ZC REF   Cell 4 3734mV OV UV ZC REF   Cell 5 3734mV OV UV ZC REF   Cell 6 3737mV OV UV ZC REF   Cell 7 3732mV OV UV ZC REF   Cell 7 3732mV OV UV ZC REF   Temp 1 2 LSB Ambient: WL ML   Temp 2 0 LSB Internat: WL ML                                                                                                    |                                               |                    | Status                                         | Comm           | unication Status                                      |
| Cell 3       3734mV       OV       UV       ZC       REF         Cell 4       3734mV       OV       UV       ZC       REF         Cell 4       3734mV       OV       UV       ZC       REF         Cell 5       3734mV       OV       UV       ZC       REF         Cell 6       3737mV       OV       UV       ZC       REF         Cell 6       3737mV       OV       UV       ZC       REF         Cell 7       3732mV       OV       UV       ZC       REF         Cell 7       3732mV       OV       UV       ZC       REF         Temp 1       2 LSB       Ambient:       WL       ML       Upper Threshold       4,000V       Internal         Temp 2       0 LSB       Internat:       WL       ML       Internat:       Internat: <td< td=""><td>Cell 2 373</td><td>3mV OV UV ZC REF</td><td>Balance Done     Cell Voltage or Temp n</td><td>ot OK</td><td>dress Allocation Fail<br/>PI3 read fail</td></td<>                                                                                                    | Cell 2 373                                    | 3mV OV UV ZC REF   | Balance Done     Cell Voltage or Temp n        | ot OK          | dress Allocation Fail<br>PI3 read fail                |
| Cell 4 3734mV OV UV ZC REF   Cell 5 3734mV OV UV ZC REF   Cell 6 3737mV OV UV ZC REF   Cell 7 3732mV OV UV ZC REF   Cell 7 3732mV OV UV ZC REF   Temp 1 2 LSB Ambient: WL ML   Temp 2 0 LSB internati WL ML                                                                                                    | Cell 3 373                                    | 4mV OV UV ZC REF   | Ver Voltage                                    |                | PI3 write fail<br>PI3 Broadcast fail<br>RC Error M->S |
| Cell 5 3734mV OV UV ZC REF   Cell 6 3737mV OV UV ZC REF   Cell 7 3732mV OV UV ZC REF   Cell 7 3732mV OV UV ZC REF   Temp 1 2 LSB Ambient: WL ML   Temp 2 0 LSB Internat: WL ML                                                                                                    | Cell 4 373                                    | 4mV OV UV ZC REF   | Cell Zero Cross Over Temperature               |                | RC Error S->M<br>tart adress allocation fail          |
| Cell 6 3737mV   OV UV   ZC REF   PWM Frequency 100 KHz   PWM Duty Cycle 25%   Comparator Cycles 5 clock cycles   Cell 7 3732mV   OV UV   ZC REF   Temp 1 2 LSB   Ambient: WL   ML   Temp 2 0 LSB   Internal                                                                                                    | Cell 5 373                                    | 4mV OV UV ZC REF   | Settings                                       |                |                                                       |
| Cell 7       3732mV       OV       UV       ZC       REF         Temp 1       2 LSB       Ambient:       WL       ML         Temp 2       0 LSB       Internat       WL       ML                                                                                                    | Cell 6 373                                    | 7mV 0V UV ZC REF   | PWM Frequency<br>PWM Duty Cycle                | 100 KHz<br>25% |                                                       |
| Temp 1         2 LSB         Ambient:         WL         ML         Upper Threshhold         4,000V         Internal         Internal           Temp 2         0 LSB         Internat:         WL         ML         International         International                                                                                                    | Cell 7 373                                    | 2mV 0V UV ZC REF   | Comparator Cycles<br>External resistor divider | 5 clock cycles |                                                       |
| Temp 2 0 LSB Internat WL ML                                                                                                    | Temp 1 2 LSB                                  | Ambient: WL ML     | Upper Threshhold 4,00<br>Lower Threshhold 3.00 | 0V             | internal                                              |
| Reference 3,740V internal                                                                                                    | Temp 2 0 LSB                                  | Internal: WL ML    | Reference 3,74                                 | 10V            | internal                                              |

# 5 Software Description

Figure 4: AS8506 GUI

Once started the PC GUI will automatically detect the AS8506 Boards connected to the USB Interface and enumerate those. The number of Cells will be displayed under "Cells found" and the number of Boards under "Boards found"

The GUI allows you to configure all settings of the AS8506 Chip.

The configuration can be either done via practical dropdown menus on the right-hand side in the **Settings** section or directly to the registers by clicking on **Register Map** and manipulating the registers in a bitwise fashion.

The settings should be pretty self-explanatory but keep in mind to set the correct lower and upper thresholds and reference if you're using the DAC and activate the internal reference and thresholds in the checkboxes to the right:

# amu

| Upper Threshhold | 4,000∨ | •      | ~ | internal |
|------------------|--------|--------|---|----------|
| Lower Threshhold | 3,000V | *<br>* |   | internal |
| Reference        | 3,740V | •      | ~ | internal |

# Figure 5: Reference and threshold setting

All status information from the boards can by dynamically updated by activating the *Automatic Update* Feature under *Settings*.

This will update ADC values as well as Over-voltage Under-voltage, Zero-cross, and Reference Status Information of each board connected every 2 seconds.

Once the balance process is started update rate will drop to every minute because the chip has to stop its balancing cycle to update the ADC and that should not happen too often.

| AS8506 Evaluation Software |       |                            |                     |              |
|----------------------------|-------|----------------------------|---------------------|--------------|
| <u>F</u> ile <u>V</u>      | iew   | <u>S</u> ettings           | <u>H</u> elp        |              |
|                            |       | <ul> <li>Switch</li> </ul> | Trace on            | Ctrl+Shift+T |
| Register                   | Map   | Autom                      | atic <u>U</u> pdate | Ctrl+U       |
|                            |       | <u>E</u> nable             | e Chip Detection    | Ctrl+Shift+C |
| Comfo                      | rtTab |                            |                     |              |

Figure 6: Automatic Update Feature

Also the *Enable Chip Detection* checkbox allows you to detect when AS8506 Boards have been unplugged from the Interface and reconnected.

Last but not least the <sup>Balance</sup> Button allows you to activate the balance feature at will. Green button means balance is active. Gray means not active.

Balance Done LED will light green as soon as the balance process has finished and Cell Voltage or Temp not OK Led will light if the batteries exceed the set boundary limits.

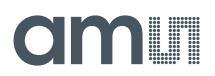

In addition to this Tab there is a graphing tab which gives a graphical representation of the cell voltages and allows you to log the measured voltages to a file.

| AS8506 Evaluation Software                              |           |               |                                                      |
|---------------------------------------------------------|-----------|---------------|------------------------------------------------------|
| <u>F</u> ile <u>V</u> iew <u>S</u> ettings <u>H</u> elp |           |               |                                                      |
| Register Map Readout Registers Balance                  |           |               | amu                                                  |
| ComfortTab GraphTab                                     |           |               |                                                      |
| Log to File Autoscale                                   |           |               |                                                      |
| 3,82                                                    |           |               | Cell: 1<br>Cell: 2                                   |
| 3,8                                                     |           |               | Cell: 3 Cell: 4 Cell: 5 Cell: 6 Cell: 6              |
| 3,78                                                    |           |               | Cell: 7<br>Cell: 8<br>Cell: 9<br>Cell: 10            |
| 3,76                                                    |           |               | Cell: 11 -<br>Cell: 12 -<br>Cell: 13 -<br>Cell: 13 - |
| 3,74                                                    |           |               |                                                      |
| 3,72                                                    |           |               |                                                      |
| 3,7                                                     | D4:44 09: | 09:0<br>04:46 | 4:48                                                 |
|                                                         |           |               | USB AS8506 (v0.1.2)                                  |

# Figure 7: Graphing Tab

The *Log to File* button will open a file dialog which selects where the .csv log file will be saved. From then on data that is acquired via the auto update function will automatically be logged to that file.

The *Autoscale* checkbox will automatically zoom in on the cell data. Also the window can be zoomed with the mouse wheel and moved with the left mouse button.

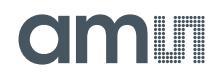

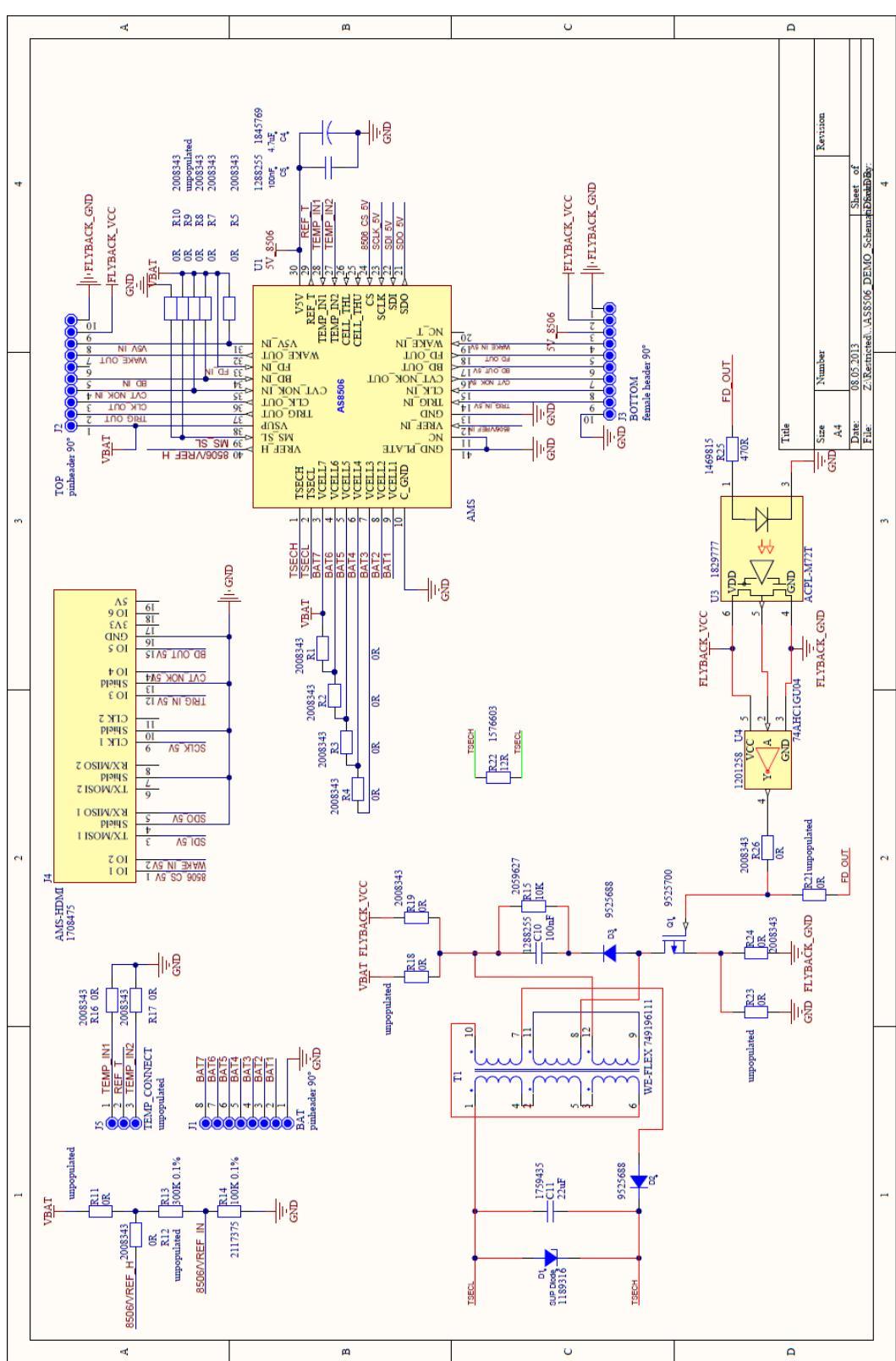

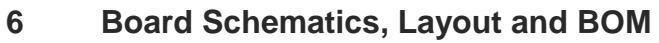

# Figure 8: Schematic

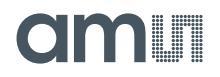

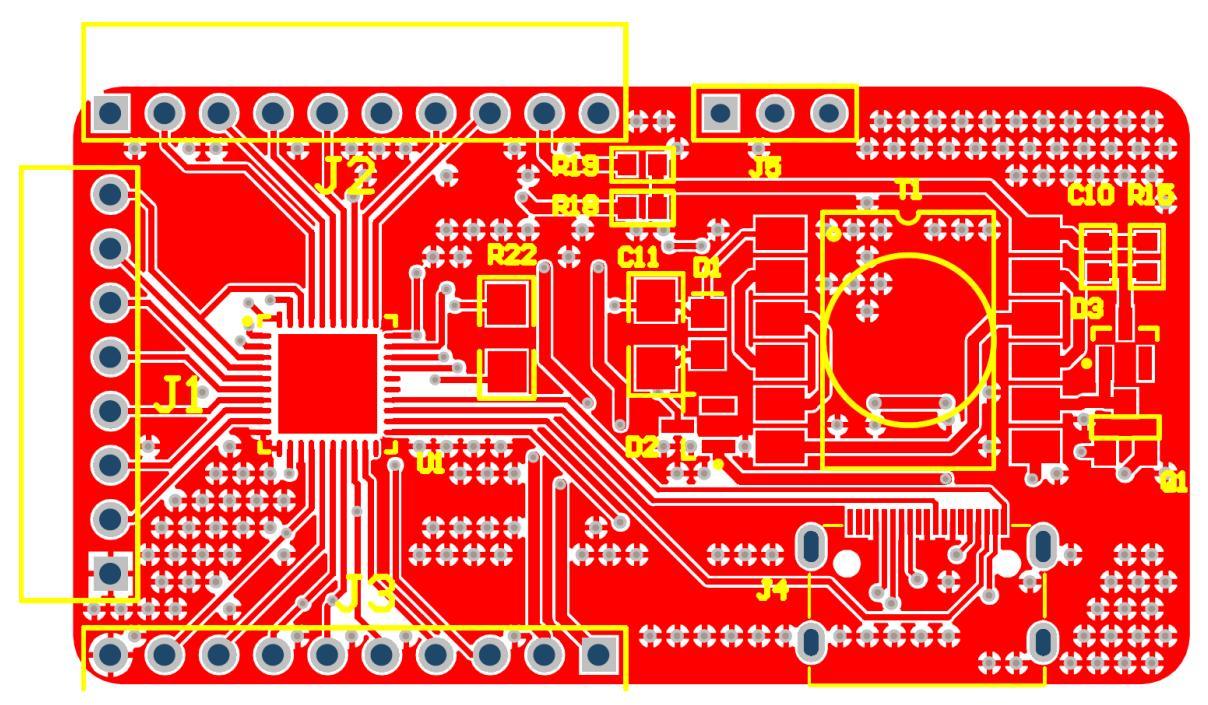

Figure 9: Top Layer

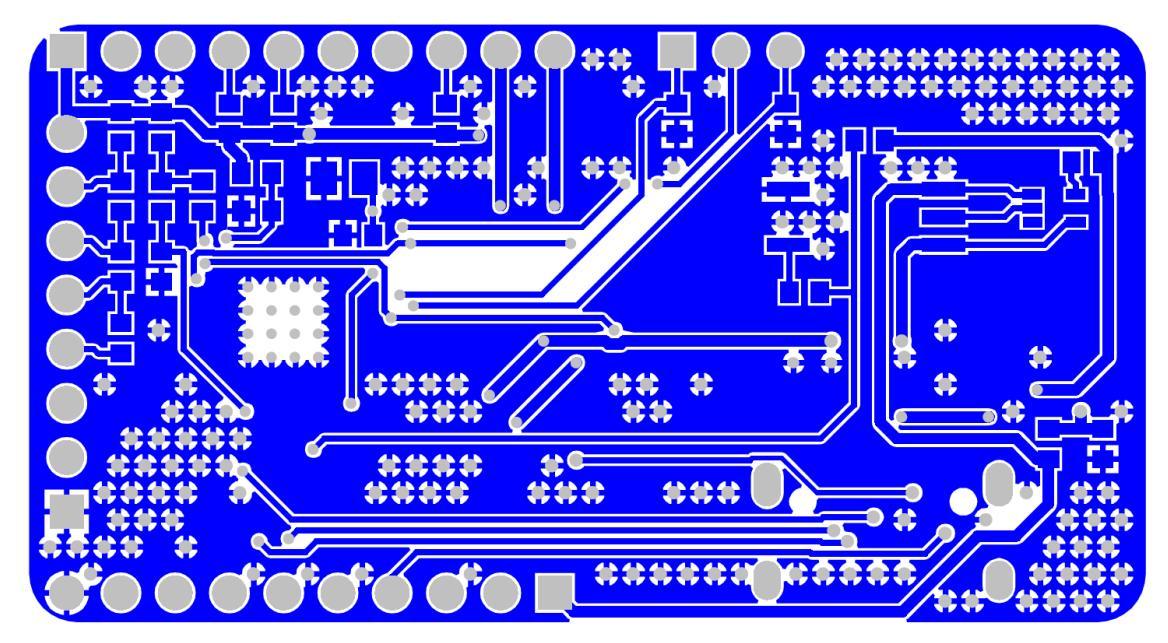

Figure 10: Bottom Layer

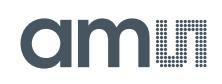

|      |              |                   | 1                   |                    |                          |          |
|------|--------------|-------------------|---------------------|--------------------|--------------------------|----------|
|      | Bill of Mat  | erials            | AS8506 Demo         |                    |                          |          |
|      | Company:     |                   | ams AG              |                    |                          |          |
|      | Originator:  |                   | GHEH                |                    |                          |          |
|      | DCB Name     |                   | AS9506 Domo         |                    |                          |          |
| -    | PCD Name.    |                   | AS0500 Demo         |                    |                          |          |
| _    | PCB Version: |                   | 0.4                 |                    |                          |          |
| -    | Report Date: |                   | 12.12.2012          |                    |                          |          |
| #    | Designator   | Comment           | ame Error Component | Manufacturer       | Manufacturer Part Number | Quantity |
| 1    | C4           | 4.7uF             |                     | MURATA             | GRM21BR71A475KA73L       | 1        |
| 2    | C5           | 100nF             |                     | KEMET              | C0603C104K5RACTU         | 1        |
| 3    | C10          | 100nF             |                     | KEMET              | C0603C104K5RACTU         | 1        |
| 4    | C11          | 22uF              |                     | MULTICOMP          | MCCA000555               | 1        |
| 5    | D1           | SUP Diode         |                     | AVX                | VC080514A300DP           | 1        |
| 6    | D2           | ZLLS1000TA        |                     | DIODES INC.        | ZLLS1000                 | 1        |
| 7    | D3           | ZLLS1000TA        |                     | DIODES INC.        | ZLLS1000                 | 1        |
| 8    | J1           | BAT               |                     |                    |                          | 1        |
| 9    | J2           | TOP               |                     |                    |                          | 1        |
| 10   | J3           | BOTTOM            |                     | 141 70010          | 0010400 0441 04 550      | 1        |
| 11   | J4           | AMS-HUMI          |                     | MULTICOMP          | 600019S-341N-B1-FEC      | 1        |
| 12   | JD<br>01     |                   |                     | DIODES INC         | 2XM0407E                 | 1        |
| 13   | R1           |                   |                     | BOURNS             | CR0603-1/-000ELE         | 1        |
| 15   | R2           | 0B                |                     | BOURNS             | CR0603-1/-000ELF         | 1        |
| 16   | R3           | 0R                |                     | BOURNS             | CR0603-J/-000ELF         | 1        |
| 17   | R4           | 0R                |                     | BOURNS             | CR0603-J/-000ELF         | 1        |
| 18   | R5           | 0R                |                     | BOURNS             | CR0603-J/-000ELF         | 1        |
| 19   | R7           | 0R                |                     | BOURNS             | CR0603-J/-000ELF         | 1        |
| 20   | R8           | 0R                |                     | BOURNS             | CR0603-J/-000ELF         | 1        |
| 21   | R9           | 0R                |                     |                    |                          | 1        |
| 22   | R10          | 0R                |                     | BOURNS             | CR0603-J/-000ELF         | 1        |
| 23   | R11          | 0R                |                     |                    |                          | 1        |
| 24   | R12          | 0R                |                     | BOURNS             | CR0603-J/-000ELF         | 1        |
| 25   | R13          | 300K 0.1%         |                     |                    |                          | 1        |
| 26   | R14          | 100K 0.1%         |                     | TE CONNECTIVITY    | RP/3PF2A100KBTDF         | 1        |
| 27   | R15          |                   |                     | PANASUNIC          | CR0602 // 000ELE         | 1        |
| 28   | R17          | 0R                |                     | BOURNS             | CR06031/-000ELF          | 1        |
| 30   | R18          | OR                |                     | 000.040            | CI DOGG DI-DUDELI        | 1        |
| 31   | R19          | 0R                |                     | BOURNS             | CR0603-J/-000ELF         | 1        |
| 32   | R21          | 0R                |                     |                    |                          | 1        |
| 33   | R22          | 12R               |                     | MULTICOMP          | MCHP06W2F120JT5E         | 1        |
| 34   | R23          | 0R                |                     |                    |                          | 1        |
| 35   | R24          | 0R                |                     | BOURNS             | CR0603-J/-000ELF         | 1        |
| 36   | R25          | 470R              |                     | VISHAY DRALORIC    | CRCW0603470RFKEA         | 1        |
| 37   | R26          | 0R                |                     | BOURNS             | CR0603-J/-000ELF         | 1        |
| 38   | T1           | WE-FLEX 749196111 |                     |                    |                          | 1        |
| 39   | 01           | A S8506           |                     |                    | 4 CD 1 1000              | 1        |
| 40   | 03           |                   |                     | AVAGO TECHNOLOGIES | ACHL-M/21-000E           | 1        |
| 41   | 04<br>avad   | 74ATC16004        | Noton               |                    | 74A HC 16004679/11       | 41       |
| Appr | oved         |                   | Notes               |                    |                          | 41       |
| -    |              |                   |                     |                    |                          |          |
| -    |              |                   |                     |                    |                          |          |
| -    |              |                   |                     |                    |                          |          |

Figure 11: BOM

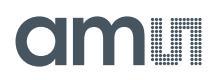

# 7 Ordering Information

The AS8605 Passive Balancer demo can be ordered via:

# Table 4: Ordering Information

| Ordering Code     | Productname                   | Materialnumber |
|-------------------|-------------------------------|----------------|
| AS8506-DK-PASSIVE | AS8506 Passive Balancer Board | 990600767      |

# Copyright

Copyright © 1997-2013, ams AG, Tobelbader Strasse 30, 8141 Unterpremstaetten, Austria-Europe. Trademarks Registered ®. All rights reserved. The material herein may not be reproduced, adapted, merged, translated, stored, or used without the prior written consent of the copyright owner.

All products and companies mentioned are trademarks or registered trademarks of their respective companies.